## e-Learning

Connect2Learn Course Application Quick Reference Card

This Quick Reference Card provides step-by-step instructions for your online course application.

*Please follow the instructions below to apply for a course(s):* 

1) From the **List of Subjects**, select a subject to view all the related courses.

| Region               | Night Sc<br>16 Regats Ave<br>E-mail: conec | hool e-Learning • Summer Sci<br>, Echnend Hil, CN L4E 481<br>d elearning@yrdsb.edu.on.ca C | hool e-Learning  | YRDSB<br>STUDENT<br>Community                  | Login     |
|----------------------|--------------------------------------------|--------------------------------------------------------------------------------------------|------------------|------------------------------------------------|-----------|
| Message Ce           | ntre                                       | Course Application                                                                         | Learning Plan    | Achievement Record                             | Profile   |
|                      |                                            | Sean                                                                                       | ch by: Catalogue |                                                |           |
| Courses /            | Regist                                     | ration                                                                                     |                  |                                                |           |
| Night School e-Learn | ning Catalogu                              | e » List of Subjects                                                                       |                  |                                                | View Cart |
| Subjects             |                                            | Department                                                                                 |                  | (Search for a course by Subject or Department) |           |
| English              |                                            |                                                                                            |                  |                                                |           |
| Math                 |                                            |                                                                                            |                  |                                                |           |
| Science              |                                            |                                                                                            |                  |                                                |           |
| Social Science       |                                            |                                                                                            |                  |                                                |           |
|                      |                                            |                                                                                            | Danas 4          |                                                |           |

2) From the **Course List**, select a course to view detailed course information.

|                               |                                                    | Noniterentent Record                                                                   | 1 TOTAG                                                                                                    |
|-------------------------------|----------------------------------------------------|----------------------------------------------------------------------------------------|----------------------------------------------------------------------------------------------------|
| Sea                           | rch by: Catalogue                                  |                                                                                        |                                                                                                    |
| tion                          |                                                    |                                                                                        |                                                                                                    |
| English Subject » Course List |                                                    |                                                                                        | View Cart                                                                                                    |
| Department                    |                                                    | (Search for a course by Subject or Department)                                         |                                                                                                    |
|                               |                                                    |                                                                                        |                                                                                                    |
|                               | Page: 1                                            |                                                                                        |                                                                                                    |
|                               | Sea<br>English Subject » Course List<br>Department | Search by: Catalogue<br>tion<br>English Subject > Course List<br>Department<br>Page: 1 | Search by: Catalogue tion English Subject > Course List Department Cleanch for a course by Subject or Department) Page: 1 |

3) Click the Register button to apply for the course.

|                                                                                                    | Course Application                                                                                                    | on                                                                                                    | Learning Plan                                                                                                    | Achievement Record                                                                                                    | d Profile                                                                                       |
|----------------------------------------------------------------------------------------------------|----------------------------------------------------------------------------------------------------|----------------------------------------------------------------------------------------------------|----------------------------------------------------------------------------------------------------|----------------------------------------------------------------------------------------------------|-------------------------------------------------------------------------------------------------|
|                                                                                                    |                                                                                                    | Search by:                                                                                                    | Catalogue                                                                                                    |                                                                                                    |                                                                                                 |
| Courses / Regist                                                                                                    | tration                                                                                                    |                                                                                                    |                                                                                                    |                                                                                                    |                                                                                                 |
| Night School e-Learning Catalog                                                                                             | ue » English Subject » ENG                                                                                                    | 4U-English, Unive                                                                                                    | rsity Preparation Course                                                                                                    | Course Information                                                                                                    | View Cart                                                                                       |
| ENG4U-English, Universi<br>Course Information<br>Credit Hours:                                                              | ty Preparation                                                                                                    |                                                                                                    |                                                                                                    |                                                                                                    |                                                                                                 |
| Delivery Provider Name:<br>Instructional Media:<br>Competency:                                                              | York Region District School Bo<br>Night School e-Learning<br>Self-directed Learning                                                                                                    | oard (Show More)                                                                                                    |                                                                                                    |                                                                                                    |                                                                                                 |
| Great Options:                                                                                                    | ryone                                                                                                    |                                                                                                    |                                                                                                    |                                                                                                    |                                                                                                 |
| Description:                                                                                                    | Grade 12, University Prepara                                                                                                    | ation                                                                                                    |                                                                                                    |                                                                                                    |                                                                                                 |
| Description:<br>Credit Weight:                                                                                              | Grade 12, University Prepara<br>This course emphasizes conso<br>1                                                                                                    | ation<br>olidation of literacy,                                                                                                    | critical thinking, and commu                                                                                                    | nication skills.                                                                                                    |                                                                                                 |
| Description:<br>Credit Weight:<br>Inquiries:                                                                                | Grade 12, University Prepara<br>This course emphasizes conso<br>1<br>Please <u>do not</u> send email repli<br>For assistance with technical di                                                                                                    | ation<br>olidation of literacy,<br>ies to <u>connect2lear</u><br>ifficulties, please em                                                                                                    | critical thinking, and commu<br>n <u>@yrdsb.ca</u> , we are unable t<br>all: <b>coned.elearning@yrdsb</b>                                                                                                    | nication skills.<br>o access messages at this address.                                                                                                    | ]                                                                                               |
| Credit Weight:<br>Inquiries:                                                                                                | Grade 12, University Prepara<br>This course emphasizes conso<br>1<br>Please <u>do not</u> send email repli<br>For assistance with technical di<br>IMPORTANT: The online app                                                                                                    | ation<br>olidation of literacy,<br>les to <u>connect2lear</u><br>ifficulties, please en<br>plication fee of \$20 (                                                                                                    | critical thinking, and commu<br>n@vrdsb.ca, we are unable t<br>ail: coned.elearning@yrdst<br>per course is non-retundable                                                                                                    | nication skills.<br>to access messages at this address.<br><b></b>                                                                                                    |                                                                                                 |
| Description:<br>Gredit Weight:<br>Inquiries:<br>Overview:<br>Prerequisites Comments:<br>Additional Information:             | Grade 12, University Prepara<br>This course emphasizes consol<br>lease <u>do not</u> send email repli-<br>ter asistance with technical di<br><b>IMCORTANT</b> . The conine age<br>Students will analyse a range c<br>and a major paper for an inder<br>understanding academic langu<br>English, Grade 11, Universit<br>Payment of a <b>non-retundabe</b>                                                                                                    | ation<br>olidation of literacy,<br>lies to connect2lear<br>afficuibles, please em<br>plication fee of \$20 j<br>of challenging texts<br>pendent literary res-<br>uage and using it co<br>y Preparation.<br>a online application                                                                                                    | critical thinking, and commu<br>nghyrdsb.ca, we are unable<br>all coned.elearning dyrdsl<br>are course is non-refundable<br>from various time periods, c<br>arch project, and apply key<br>herently and confidently in o                                                             | nication skills.<br>to access messages at this address.<br>Acce.<br>counties, and cultures, write andy<br>concepts to analyse media works.<br>Iscussion and argument.<br>Dest course is due with the applica | ical and argumentative essays<br>An important focus will be on<br>tion and may be made online   |
| Description:<br>Credit Weight:<br>Inquires:<br>Overview:<br>Prerequisites Comments:<br>Additional Information:              | Grade 12, University Prepara<br>This course emphasizes consci<br>lease do not send email repli-<br>fer assizance with technical di<br>IMPORTANT. The online app<br>Students will analyse a range-<br>and a major paper for an indep<br>understanding academic langu-<br>english, Grade 11, University<br>Payment of a mon-refundable<br>using a credit card (MasterCar<br>II the course does not un, you                                                                                                    | ation<br>olidation of literacy,<br>lies to <u>connect2lear</u><br>Efficulties, please em<br>plication fee of \$200<br>of challenging texts<br>pendent literary res-<br>uage and using it oc<br>pendent literary res-<br>uage and using it oc<br>y Preparation.<br>a <u>online application</u><br>rd/Visa).<br>u will be refunded th | critical thinking, and commu-<br>n@yrdsh.ca; we are unable<br>all coned.elearning@yrd3<br>per course is non-refundable<br>from various time periods, c<br>arch project, and apply key<br>herently and confidently in o<br>processing fee of \$20.00.                                 | nication skills.<br>to access messages at this address.<br><b>Xxxx</b><br>concepts to analyse media works<br>iscussion and argument.<br><b>per course</b> is due with the applica                            | ical and argumentative essays<br>An important focus will be on<br>tition and may be made online |
| Description:<br>Credit Weight:<br>Inquiries:<br>Overview:<br>Prerequisites Comments:<br>Additional Information:<br>Sessions | Grade 12, University Prepara<br>This course emphasizes conso<br>This course emphasizes conso<br>Please do not send email repli-<br>fer assizance with technical di<br>IMPORTANT: The online app<br>Students will analyse a range<br>and a major paper for an inder<br>Implish, Grade 11, Universit<br>Payment of a <u>non-refundable</u><br>using a credit e11, Universit<br>Payment of a <u>non-refundable</u><br>using a credit e11, Universit<br>The course does not run, you<br><u>Start Date</u> ^<br>MM/DD/PT/YY | ation<br>olidation of literacy,<br>lies to <u>connect2lear</u><br>officulies, please en<br>plication fee of \$200<br>of challenging texts<br>pendert literary res-<br>to challenging texts<br>pendert literary res-<br>ordine application<br>(dVss),<br>will be refunded th<br><u>End Date</u><br><u>MMDD/YYYY</u>                  | critical thinking, and commun<br>narradsk ca, we are unable<br>all conder.decamings winds<br>ber course is non-retundable<br>from various time periods, ca<br>trach project, and apply key<br>herently and confidently in or<br>n processing fee of \$20.00<br>horizonal<br>Location | nication skills.  a access messages at this address. Aca.  cuntries, and cultures, write analytic concepts to analyse media works. Iscussion and argument.  per course is due with the applicat  Price       | ical and argumentative essays<br>An important focus will be on<br>tion and may be made online   |

- 4) Click the **OK** button to apply for the course.
- 5) If you would like to add another course click on the Continue Shopping button which takes you back to the Course Catalog. If you are done selecting courses then review the total price. If it is correct, click Next to proceed to Account Creation.

| Message Centre              | Course Application                                           | Learning Plan      | Achievement R  | ecord Pr          | ofile  |
|-----------------------------|--------------------------------------------------------------|--------------------|----------------|-------------------|--------|
|                             | Sea                                                          | arch by: Catalogue |                |                   |        |
| Shopping Ca                 | rt                                                           |                    |                |                   |        |
| Catalogue                   | Registration<br>(Pricing will be finalized upon check-out, i | f applicable)      |                |                   |        |
| 1 Courses                   | Item                                                         |                    | Status         | Total             |        |
| 2 Account Creation          | O 1. CEEL-YRENG4U ENG4U-English, Univ                        | ersity Preparation | Pending A      | ccount Creation   | \$20.0 |
| 3 Additional<br>Information |                                                              |                    |                | Subtotal          | \$20.0 |
| 4 Billing Information       |                                                              |                    |                |                   |        |
| 5 Payment Method            |                                                              |                    | Not Applicable | Continue Shopping | Next   |
| 6 Processing Request        |                                                              |                    |                |                   |        |
| Registration Summary        |                                                              |                    |                |                   |        |
| 1 item(s) Subtotal \$20.00  |                                                              |                    |                |                   |        |

6) Enter all required fields and click **Next** to proceed to entering in Additional Information.

Message Centre

| Catalogue NO           | egistrant Account Information:<br>DTE: Permanent YRDSB Staff ONLY | use Connect2Learn via BWW      |                                |
|------------------------|-------------------------------------------------------------------|--------------------------------|--------------------------------|
| Courses                | e top right.                                                      | ds below. If you have an accou | int, click the Login button on |
| Account Creation       | Community Name:                                                   | CEEL YRDSB Students            |                                |
| Additional             | * Create User Name:                                               |                                | (e-mail address)               |
| Information            | * First Name:                                                     |                                |                                |
| Billing Information    | * Last Name:                                                      |                                |                                |
| Payment Method         | * Password:                                                       |                                | (max 10 characters)            |
| Processing Request     | * Verify Password:                                                |                                |                                |
| Trocessing Request     | Challenge Phrase:                                                 |                                |                                |
| gistration Summary     | Challenge Phrase Answer:                                          |                                | 1                              |
| em(s) Subiolal \$20.00 | * Language:                                                       | English                        | $\checkmark$                   |
|                        | * Email:                                                          |                                |                                |
|                        | Email (Alternate):                                                |                                | 1                              |
| Re                     | egistrant Information:<br>* Work/Home/School/Company Name:        |                                | ]                              |
|                        | * Address 1:                                                      |                                |                                |
|                        | Address 2:                                                        |                                |                                |
|                        | * City:                                                           |                                | 1                              |
|                        | * Province:                                                       | Ontario                        | $\checkmark$                   |
|                        | * Postal Code:                                                    |                                |                                |
|                        | * Country:                                                        | Canada                         | $\mathbf{\vee}$                |
|                        | * Telephone Number:                                               |                                |                                |
|                        | Telephone Number Ext:                                             |                                |                                |
|                        | Fax Number:                                                       |                                |                                |
|                        |                                                                   | 1                              |                                |

Course Application Learning Plan

7) Enter your **email** for username and all other necessary information in each section. Click **Next** to proceed to the Billing Information section.

Achievement Record

- 8) Verify the billing information and click **Next** to proceed to Payment Information.
- 9) Enter the appropriate credit card information. Click Next to proceed to Confirmation.

| Message Centre            | Course Application                                              | Learning Plan        | Achievement Record | Profile |
|---------------------------|-----------------------------------------------------------------|----------------------|--------------------|---------|
|                           | Sear                                                            | h by: Catalogue      |                    |         |
| Shopping Ca               | rt                                                              |                      |                    |         |
| Catalogue                 | Registration<br>(Pricing will be finalized upon check-out, if a | applicable)          |                    |         |
| Courses                   |                                                                 | Method: Credit Card  | V                  |         |
| Account Creation          | C                                                               | ard Type: Mastercard | $\checkmark$       |         |
| Additional<br>Information | * Name<br>* Credit Card Number(No                               | on Card: Spaces):    |                    |         |
| Billing Information       | * CVV2 (numbers on back                                         | of card):            |                    |         |
| Payment Method            | * Expiration                                                    | (mm/yy): /           |                    |         |
| Processing Request        | * Required fields                                               |                      |                    | N       |
| egistration Summary       |                                                                 |                      |                    |         |

10) Confirmation of the details you entered appears. Verify that the information is correct and then click Process Request to complete the application process. (Note: this is an important step, if you miss it the transaction will not be processed).

| Message Centre            | Course Application                                                                                                    | Learning Plan                | Achievement Record | Profile                                          |
|---------------------------|----------------------------------------------------------------------------------------------------|------------------------------|--------------------|--------------------------------------------------|
|                           | Sea                                                                                                    | arch by: Catalogue           |                    |                                                  |
| hopping Ca                | rt                                                                                                    |                              |                    |                                                  |
| Courses                   | Registration<br>(Pricing will be finalized upon check-out, i                                                                                                    | f applicable)                |                    |                                                  |
| Account Creation          | Account Information                                                                                                    |                              |                    |                                                  |
| Additional<br>Information | Community Name: CEEL YRD<br>Create User Name: test122                                                                                                    | SB Students                  |                    |                                                  |
| Billing Information       | Name: First Name<br>Password: ****                                                                                                    | Last Name                    |                    |                                                  |
| Payment Method            | Language: English<br>Email: test@vrdsh                                                                                                    | 10                           |                    |                                                  |
| Processing Request        | Time Zone: Eastern Tin<br>Company Name: Home                                                                                                    | ne (US and Canada)           |                    |                                                  |
| gistration Summary        | Address 1: Address                                                                                                    |                              |                    |                                                  |
| em(s) Subtotal \$20.00    | Postal Code: A1A 1A1<br>Province: Ontario<br>Country: Canada<br>Telephone Number: 000-000-00                                                                              | 00                           |                    |                                                  |
|                           | Billing Information                                                                                                    |                              |                    |                                                  |
|                           | Name: First Name<br>Address: Address<br>Citly: Citly<br>Postal Code: A1A 1A1<br>Province: Ontario<br>Country: Canada<br>Telephone Number: 000-000-00<br>Email: test@yrdsb | Last Name<br>00<br>.ca       |                    |                                                  |
|                           | Payment Method<br>Payment Method: Budget Cor<br>Valid 13-digit PD (Professional<br>Development) Budget Code: Ceelofficets                                                 | te<br>st                     |                    |                                                  |
|                           | Shopping Cart                                                                                                    |                              |                    |                                                  |
|                           | Item                                                                                                    |                              | Taxes              | Status Tota                                      |
|                           | 1. CEEL-YRENG4U ENG4U-English, University                                                                                                    | Preparation                  |                    | Pending Course<br>Facilitator \$20.0<br>Approval |
|                           |                                                                                                    |                              |                    | Sales Tax \$0.0<br>Total \$20.0                  |
|                           | You must click the "Process Request" b                                                                                                    | utton to COMPLETE your regis | stration.          | Process Reques                                   |

11) A Receipt of Transaction appears. Print for future reference.

## Click the Login button to view your account information. You may register for additional courses by clicking on Course Application, view messages via your Message Centre and view the status of your application via the Learning Plan.

- NOTE: You will receive three emails:
- 1) Account Information email with your User Name and Password for connect2learn.
- 2) Application/Registration Submission email acknowledging your application.
- 3) Purchase Receipt email with your payment information.